# **Plataforma Araticum**

## Tutorial para acesso

## https://araticum.lapig.iesa.ufg.br/

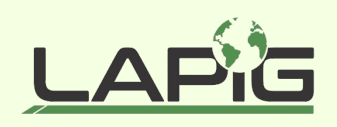

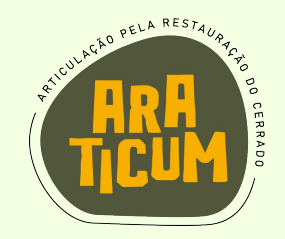

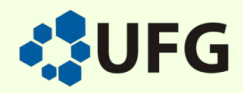

## **Plataforma Araticum**

### O que é?

A plataforma Araticum é uma ferramenta da Rede Araticum, que busca promover e monitorar a restauração do bioma Cerrado, disponibilizando dados de áreas restauradas ou em processo de restauração, tais como a adaptação climática da flora, capacidade de regeneração natural em áreas de pastagem e áreas de reflorestamento, áreas quilombolas e terras indígenas, além de estatísticas que auxiliam em sua conservação ecológica.

#### Quem pode acessar?

Atualmente, a plataforma é disponível para todos os públicos, com dados disponíveis gratuitamente, sendo possível se cadastrar para participar da rede Araticum em parceria na conservação do Cerrado, através de um formulário – cujo link está presente no site <u>https://araticum.org.br/</u>.

#### Como acessar?

É possível acessar a rede através do site <u>https://araticum.lapig.iesa.ufg.br/</u>, onde estão localizados todos os dados disponíveis.

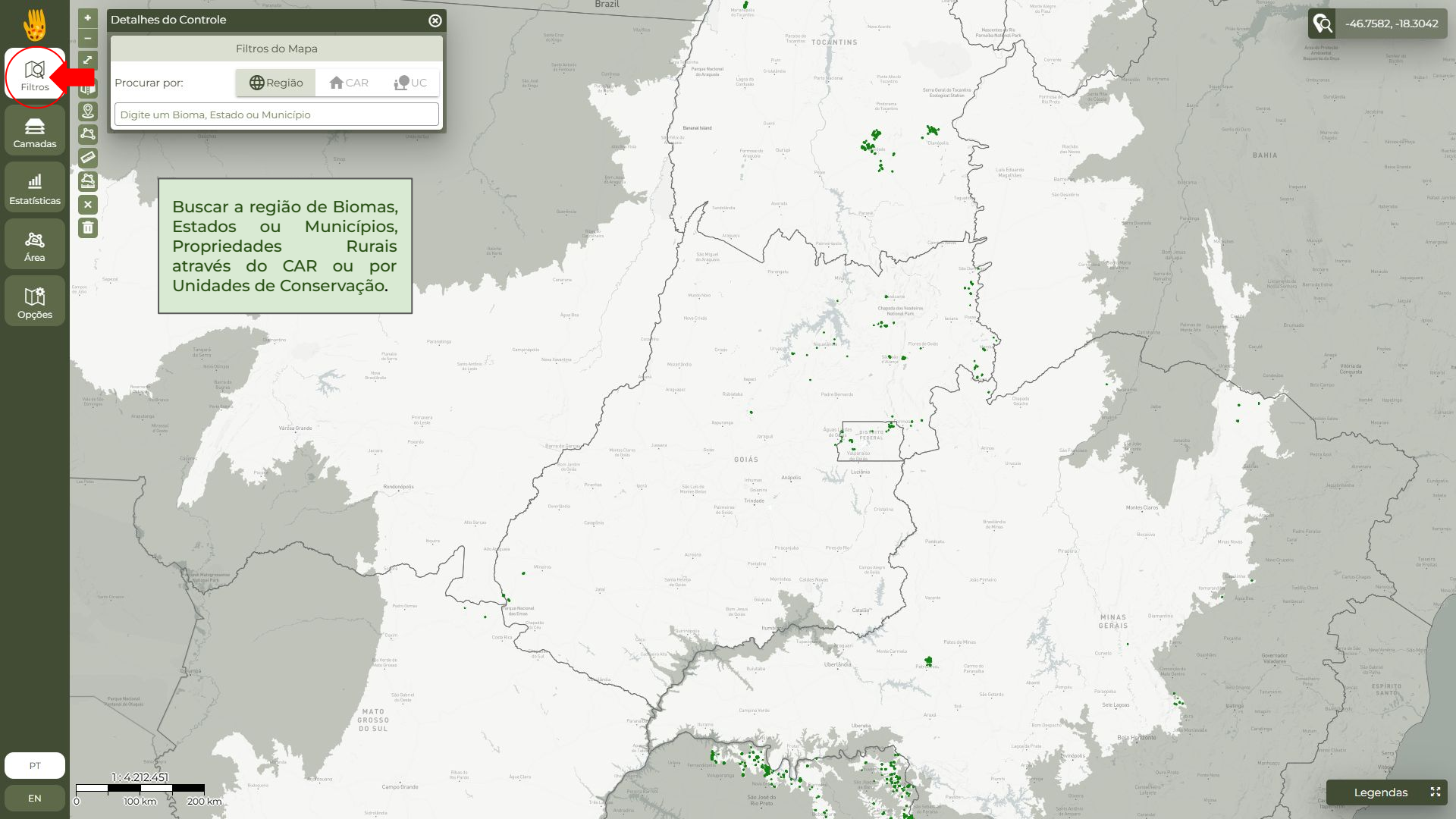

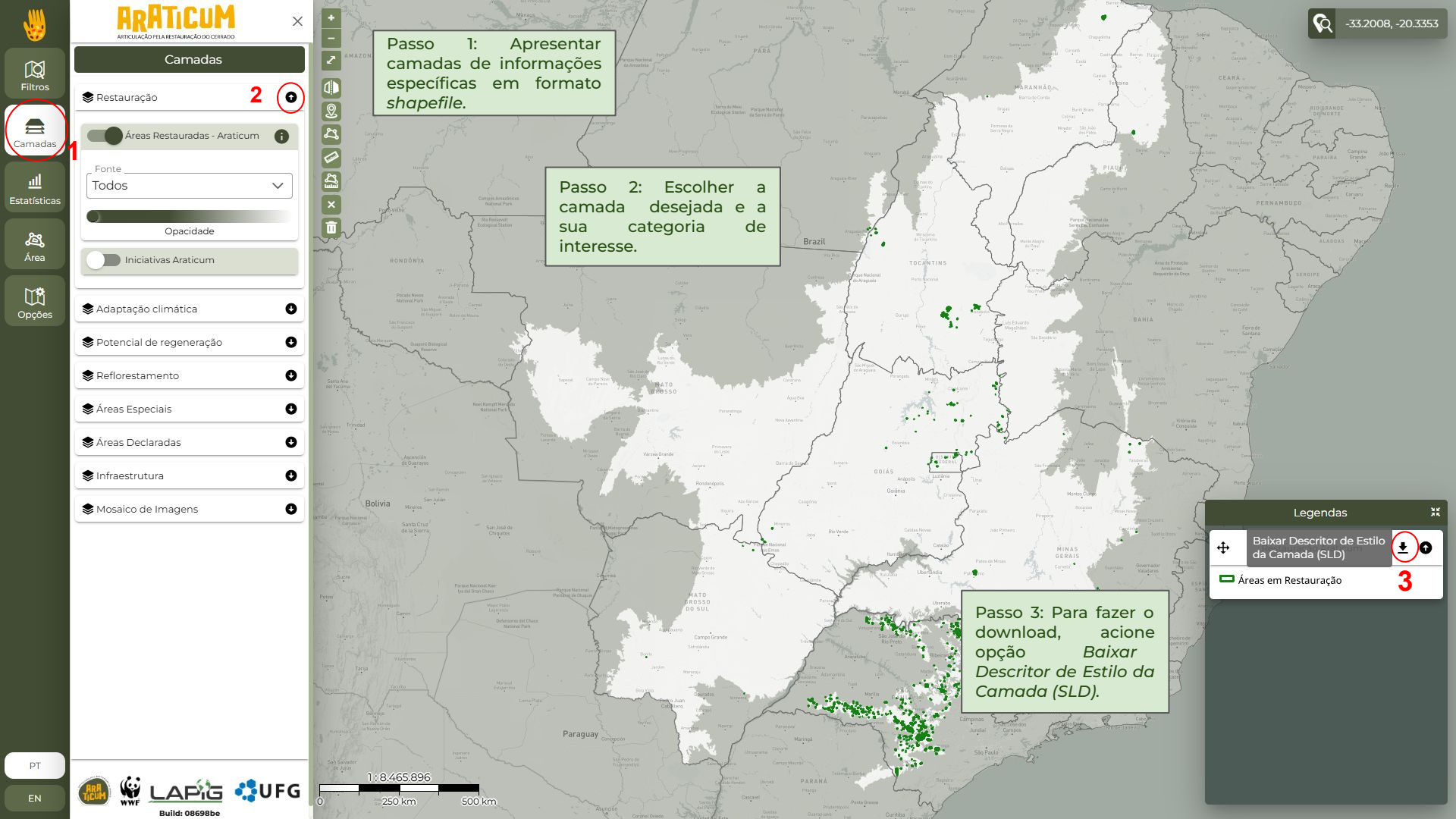

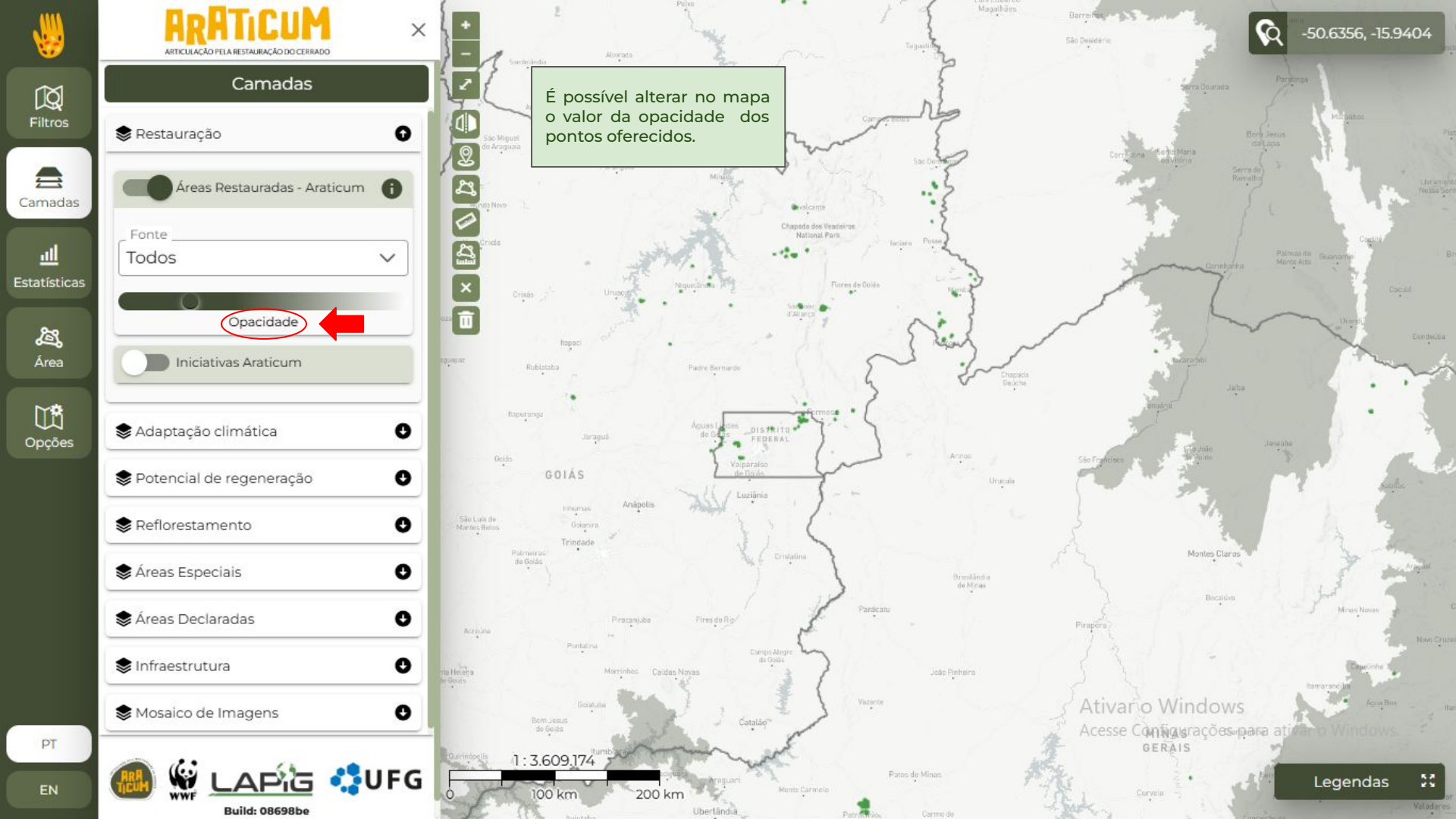

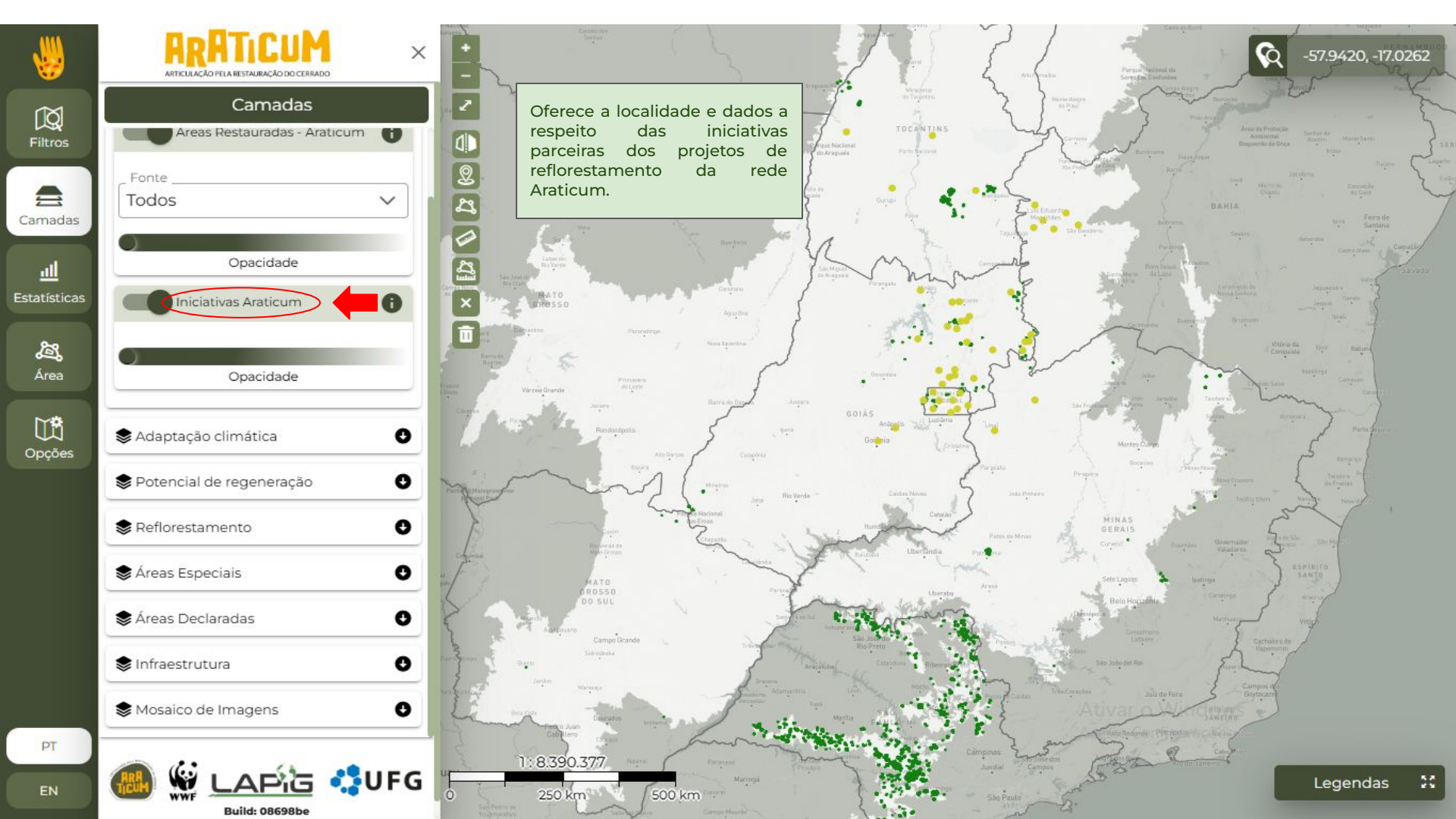

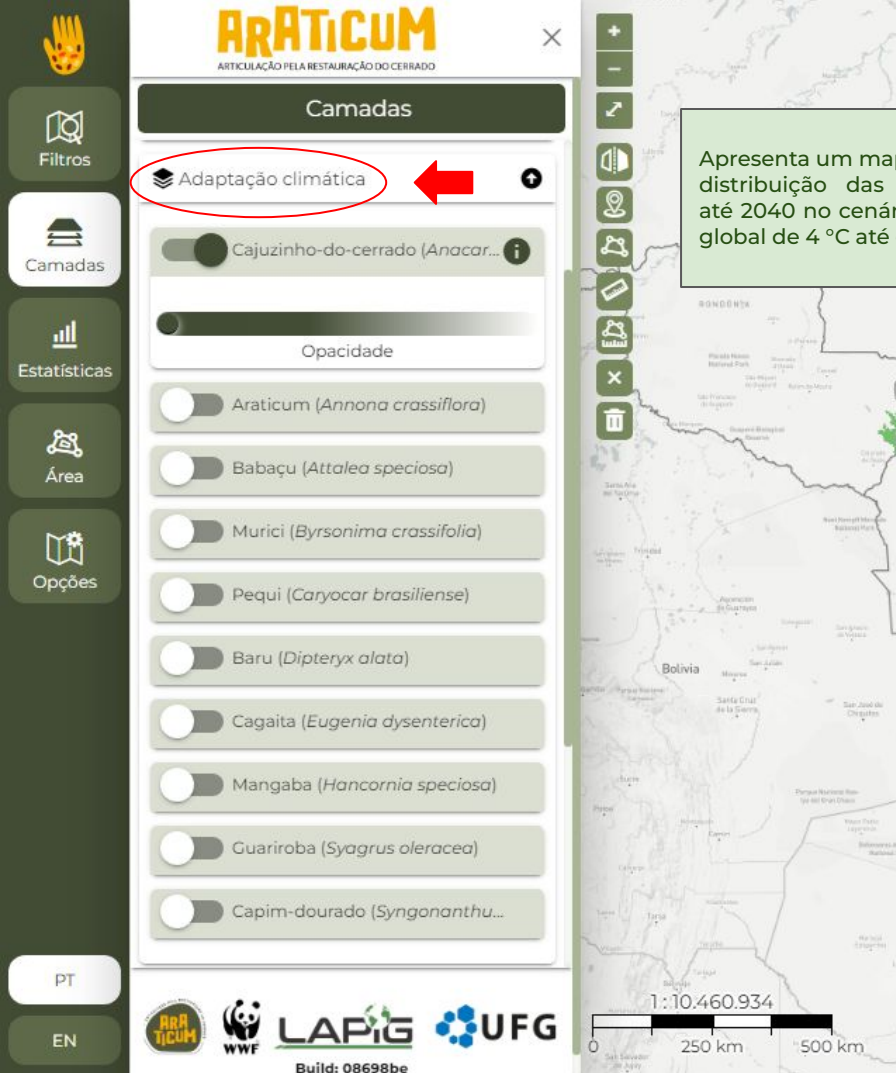

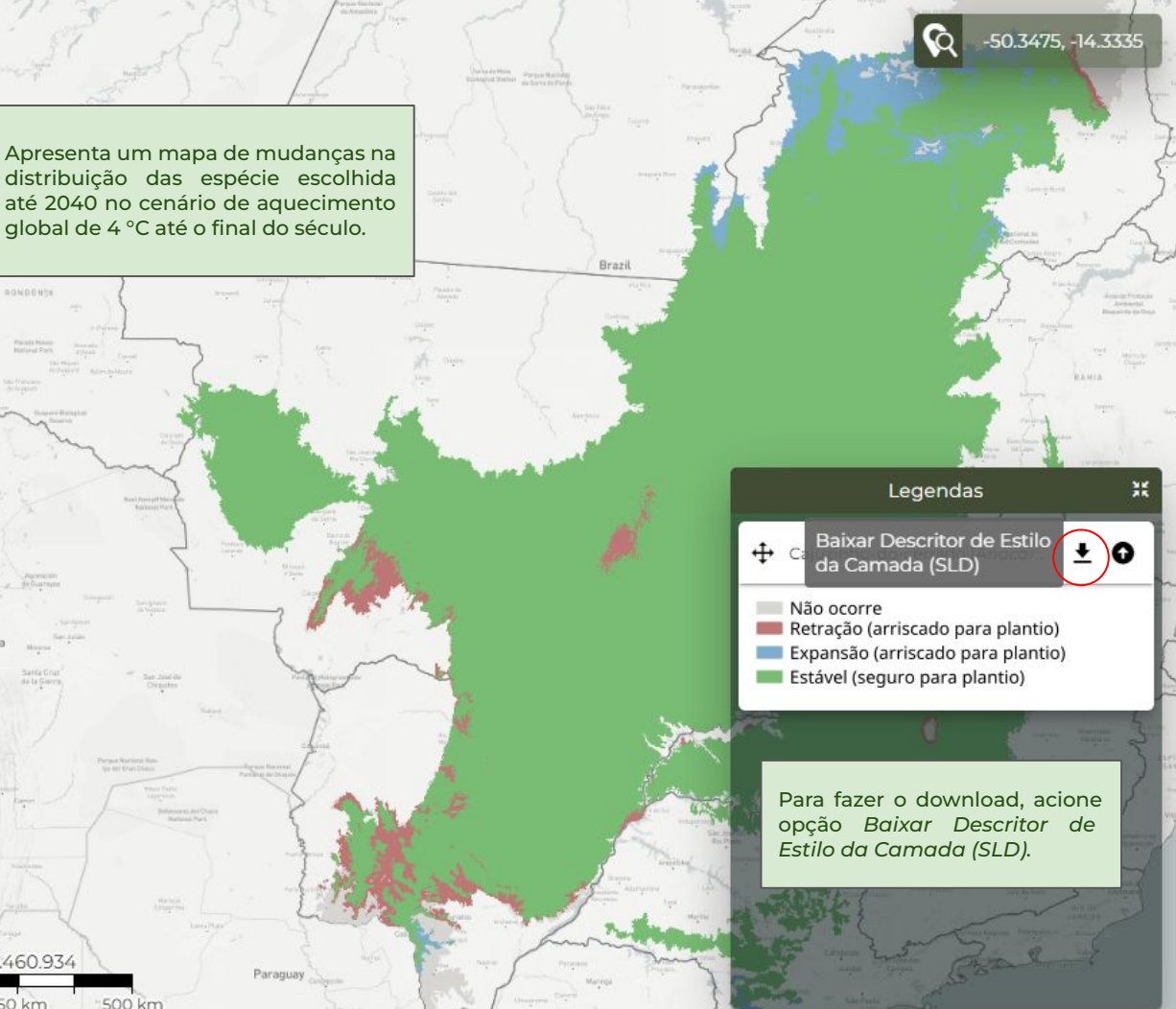

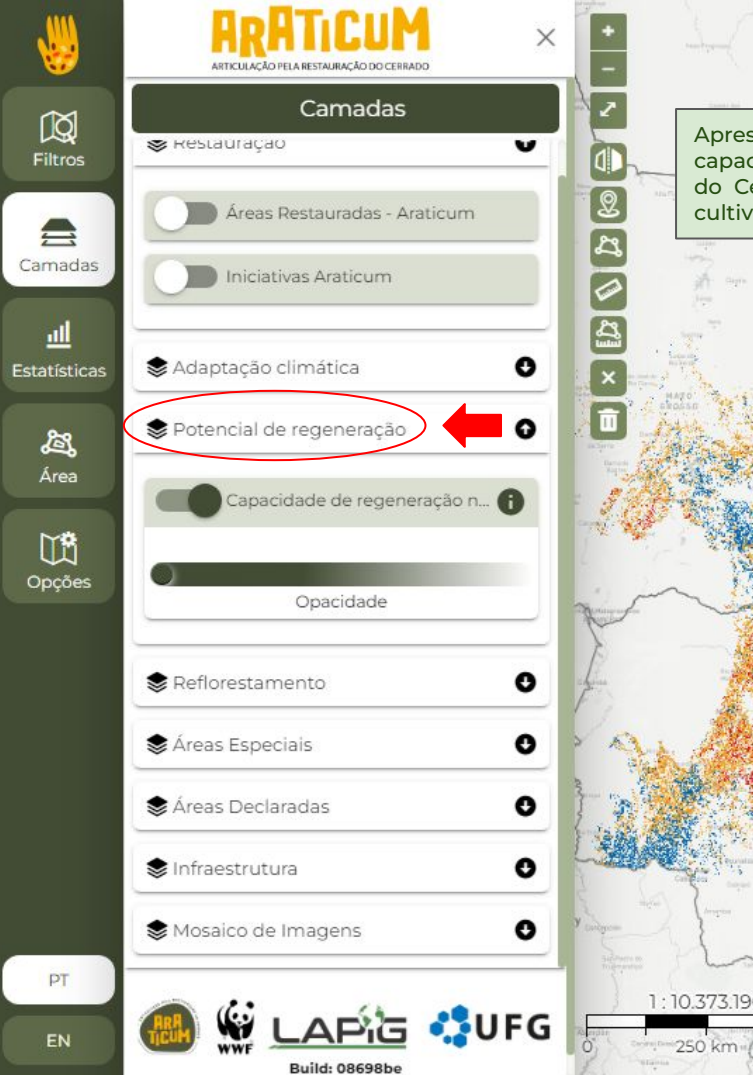

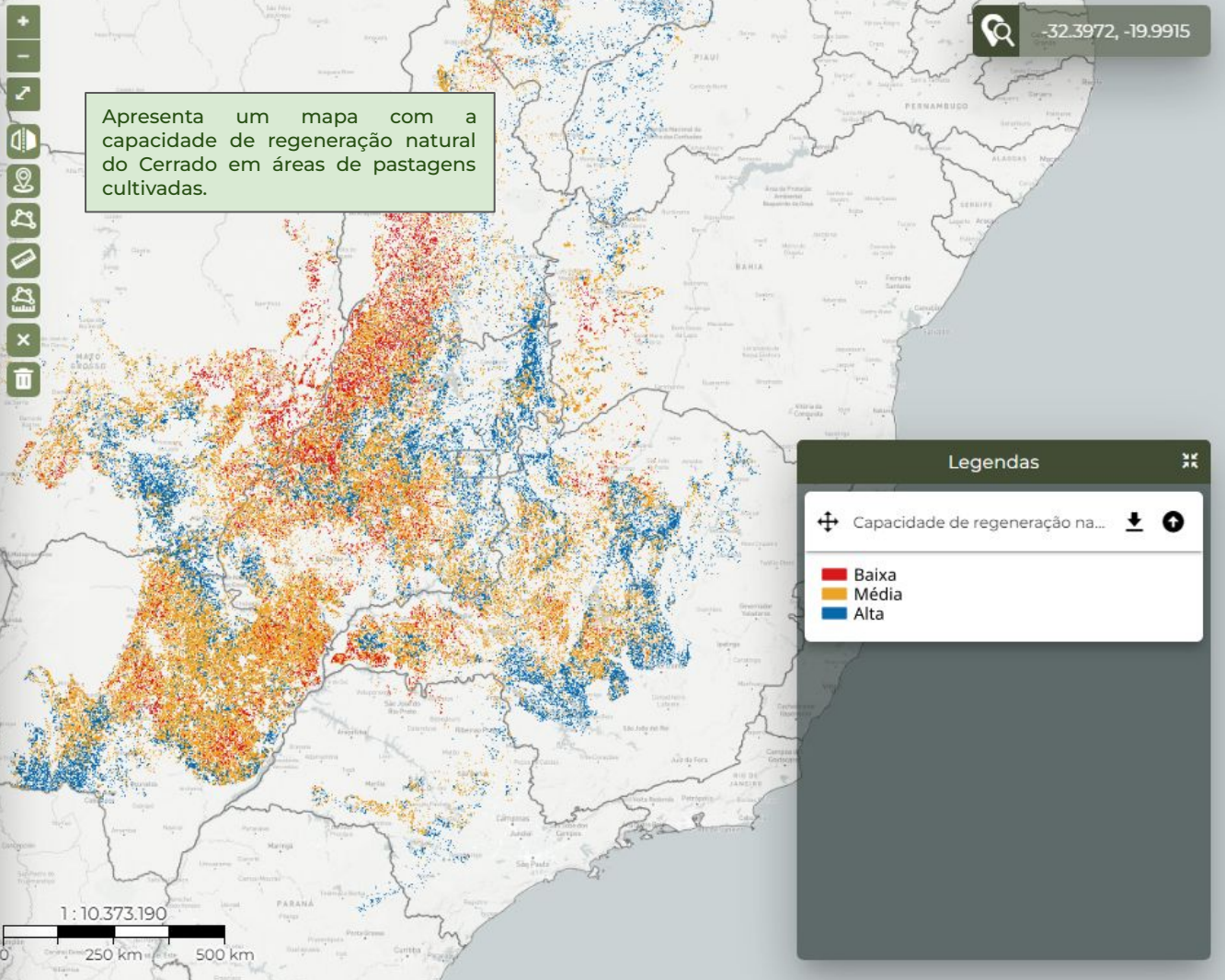

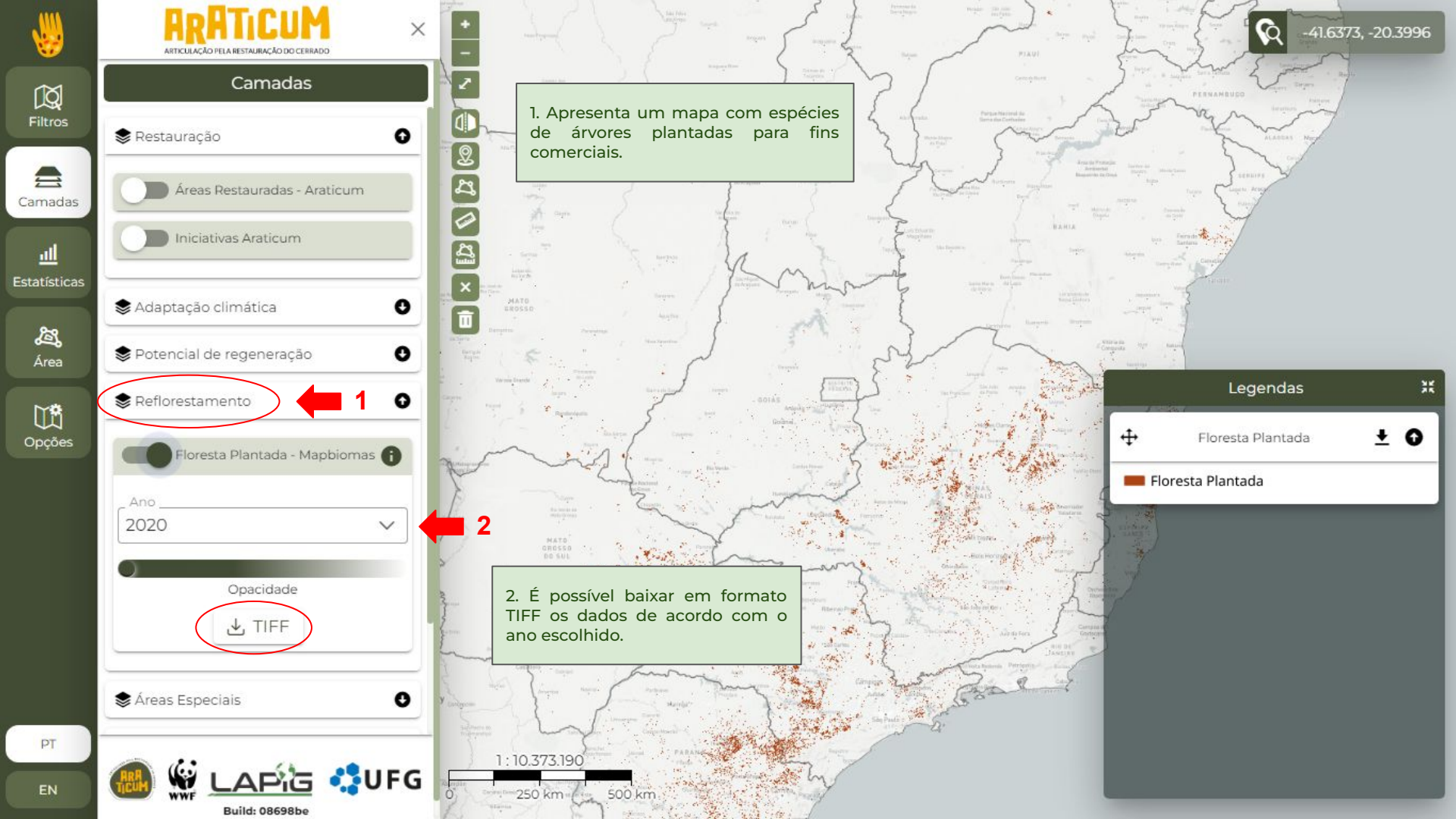

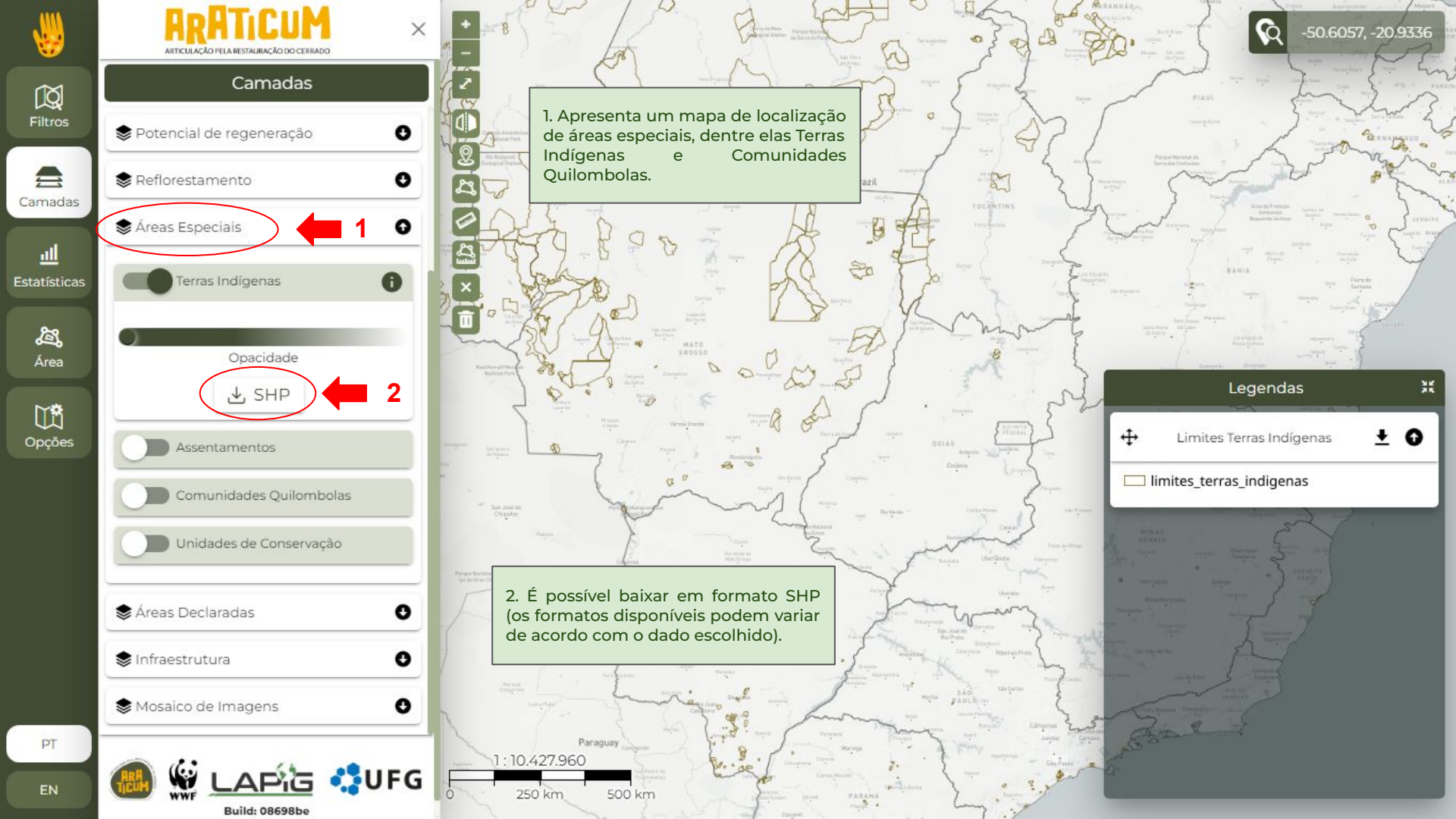

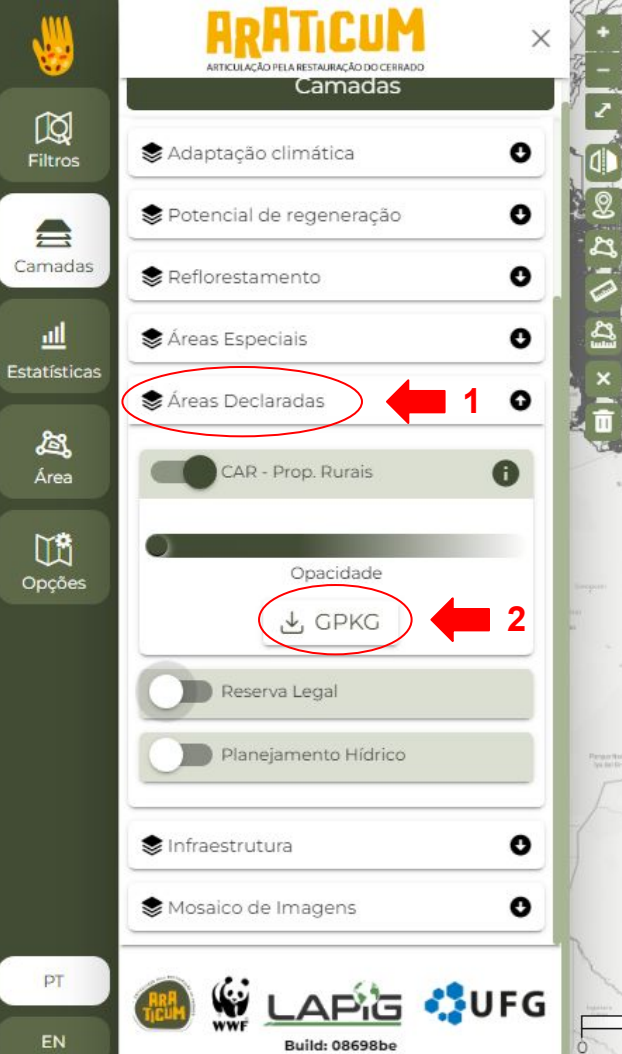

1. Apresenta um mapa de localização de áreas declaradas, dentre elas CAR e Reservas Legais.

2. É possível baixar em formato GPKG (os formatos disponíveis podem variar de acordo com o dado escolhido).

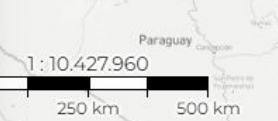

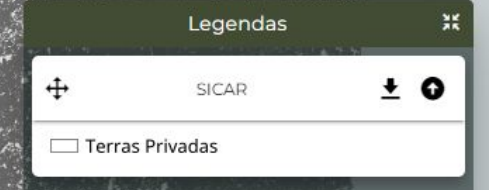

-55.1714, -18.5292

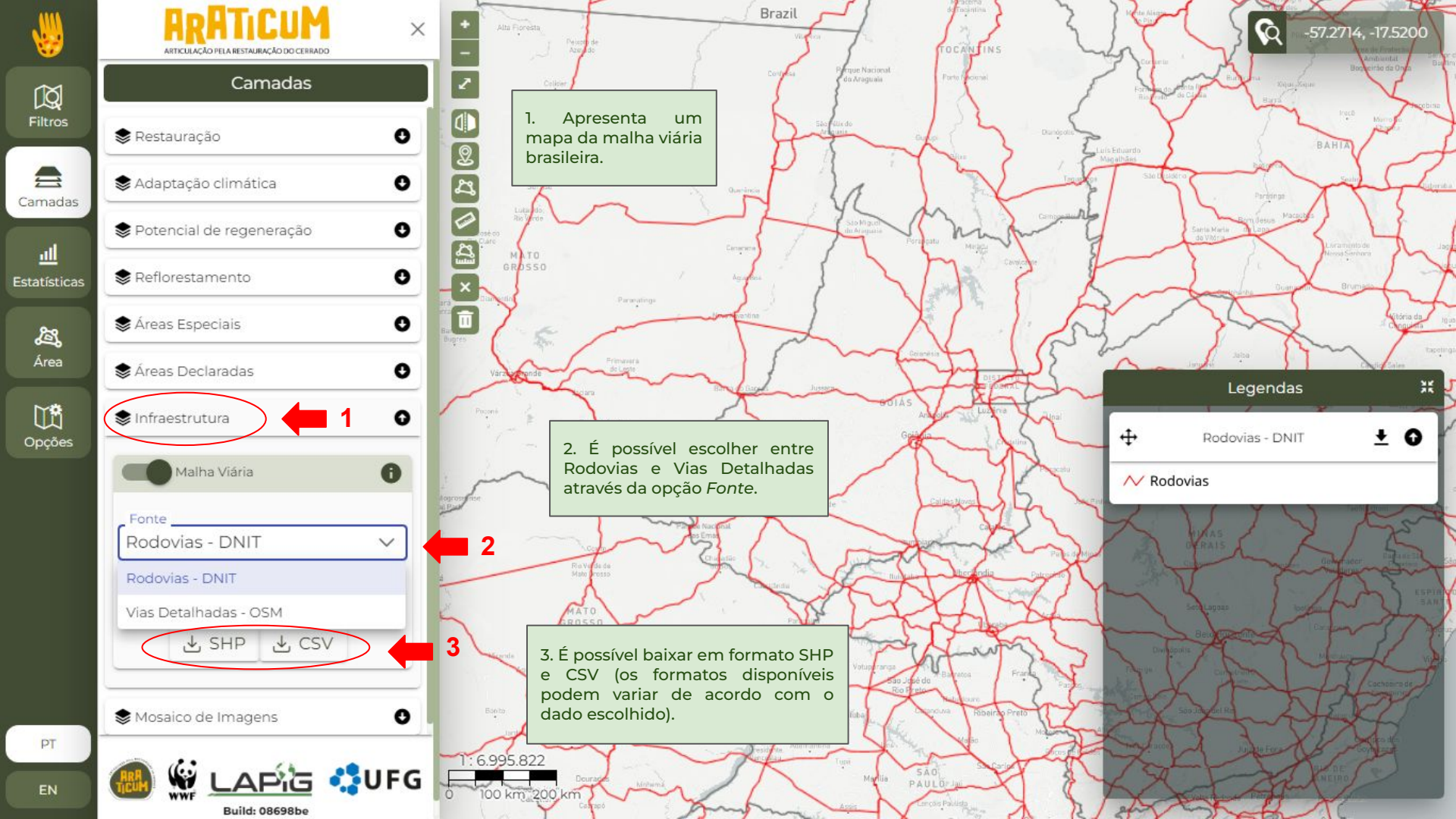

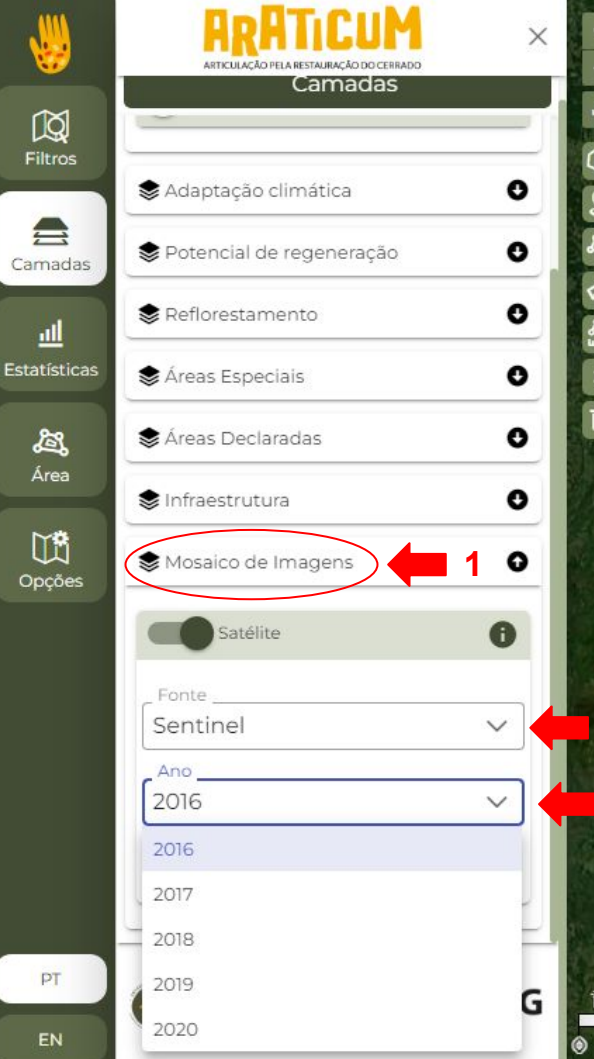

1. Apresenta imagens de satélite, sendo eles Sentinel e Planet.

2. Na opção Fonte é possível escolher a base de imagens de satélite desejada.

100 km 200 km

3. Na opção Ano é possível escolher o ano em que as imagens escolhidas foram geradas.

|          | Legendas | **  |
|----------|----------|-----|
| <b>+</b> | Sentinel | ± 0 |
| Sentir   | nel      |     |

-56.6486, -19.2236

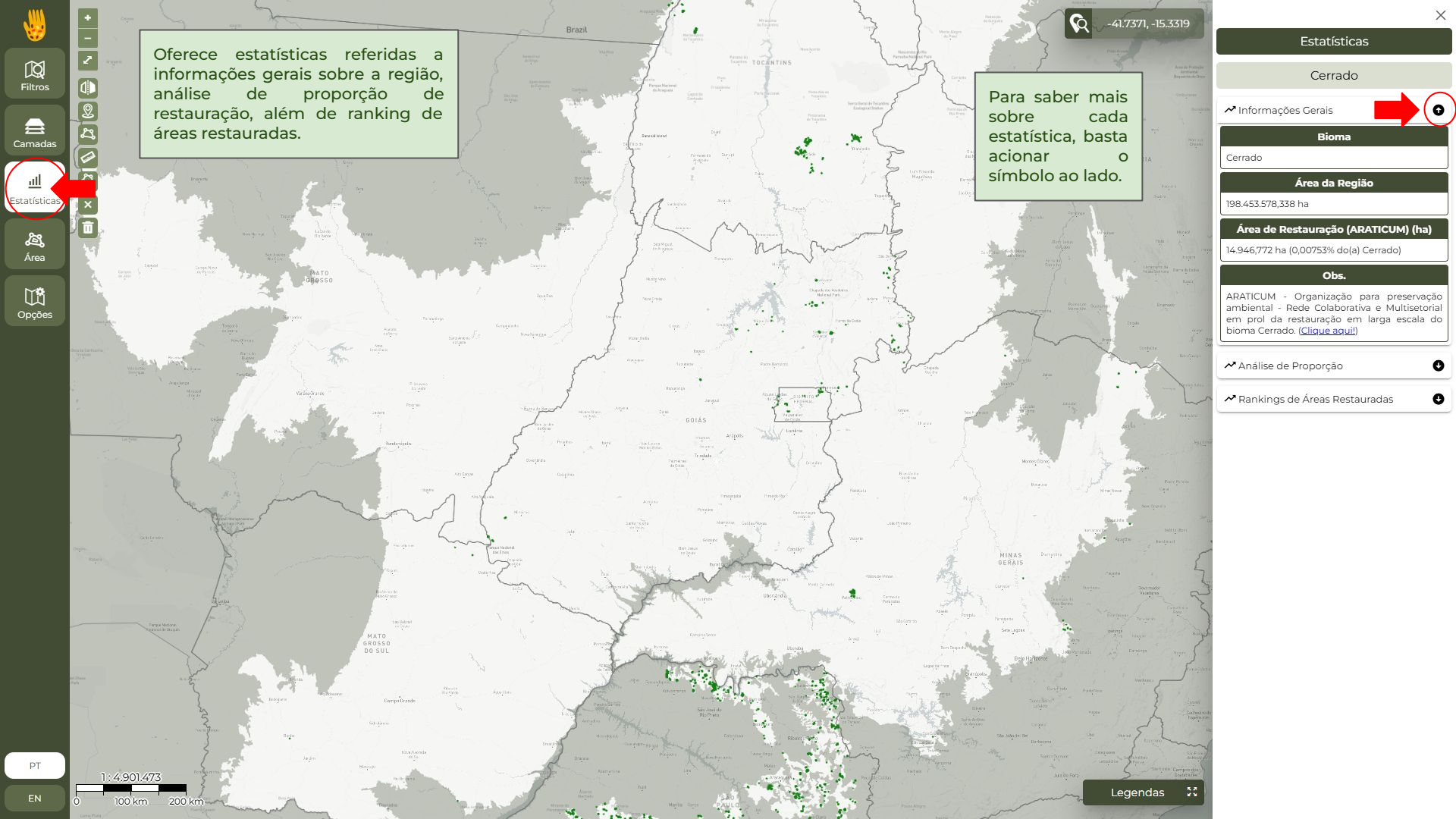

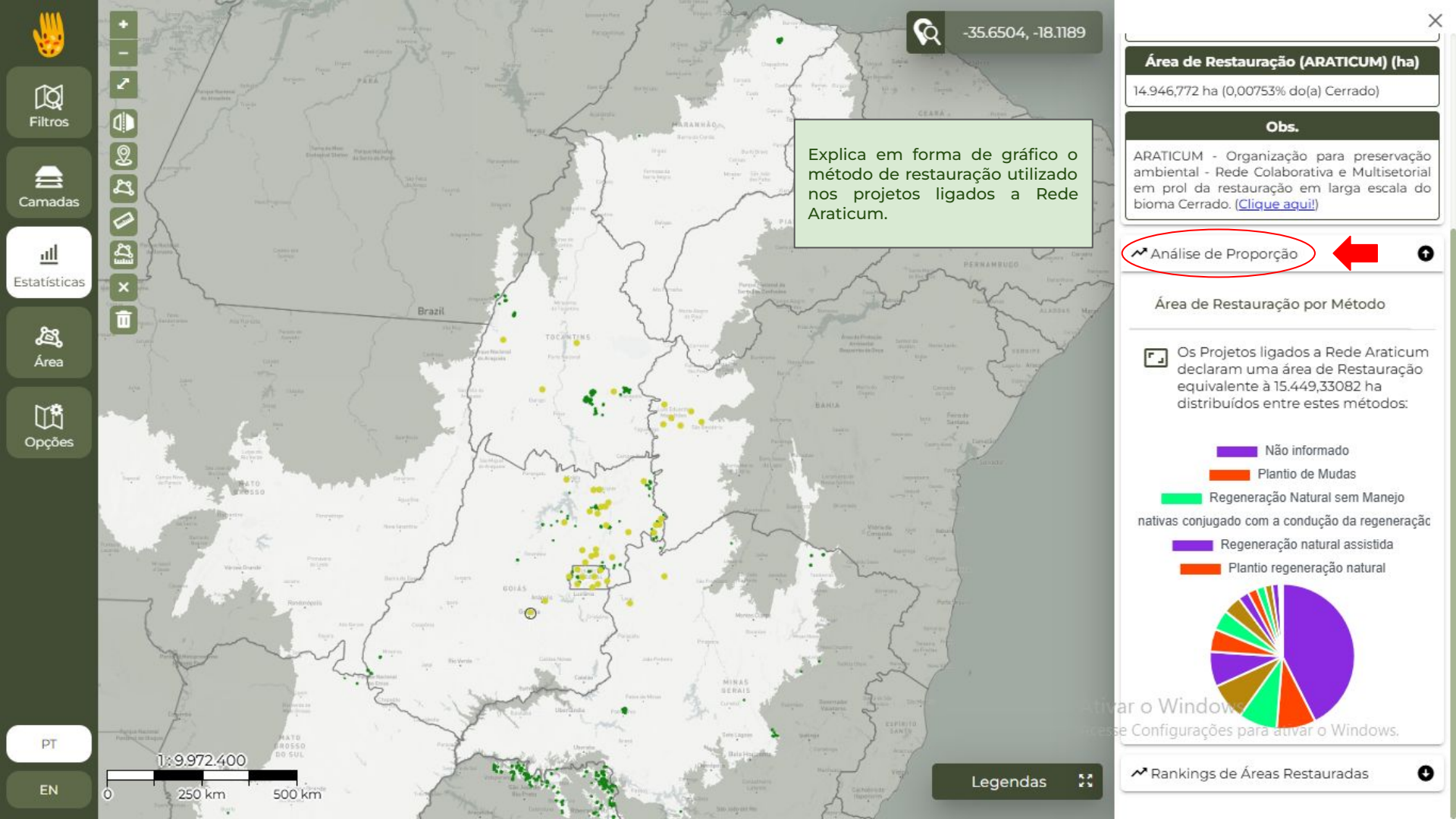

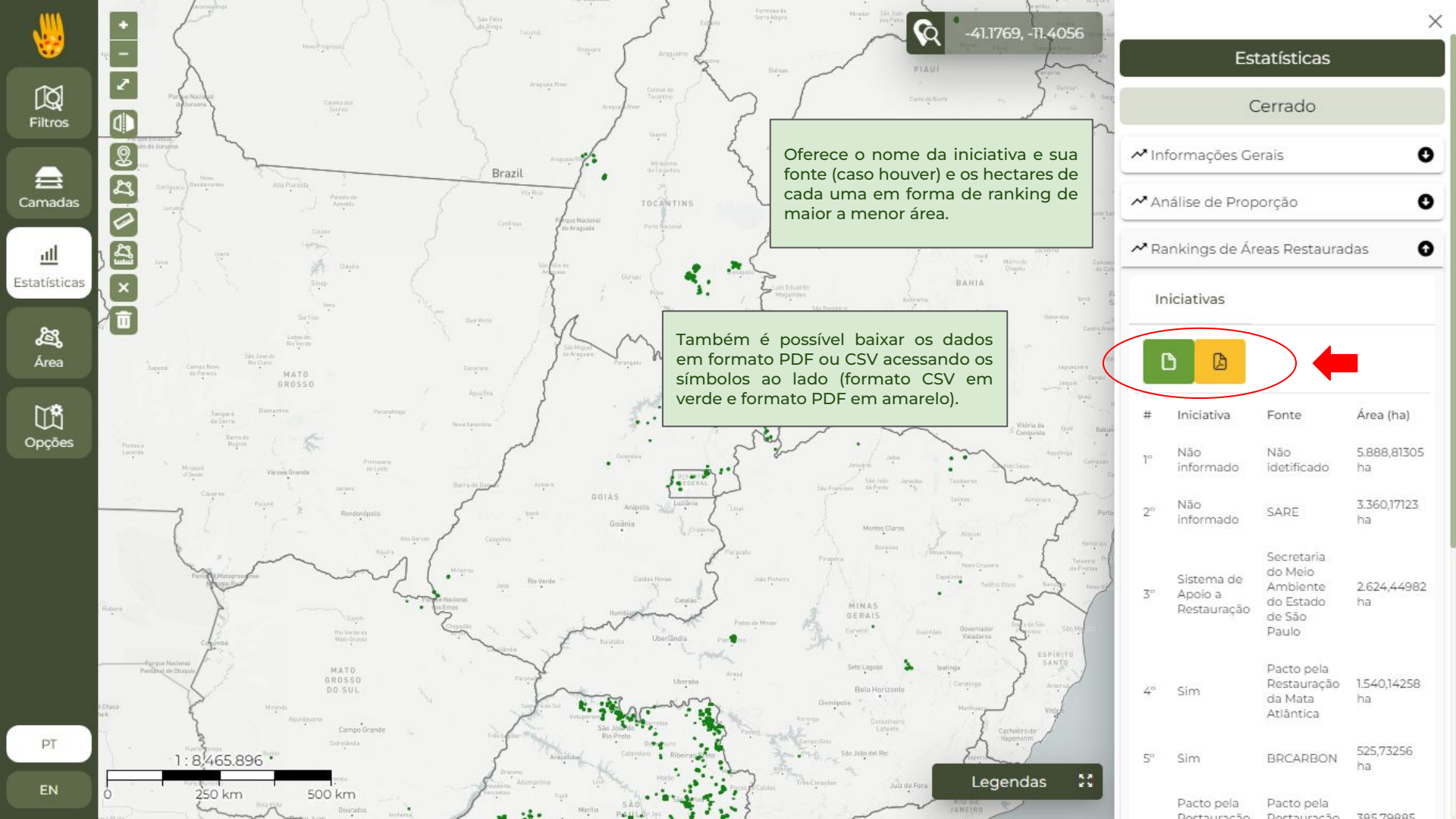

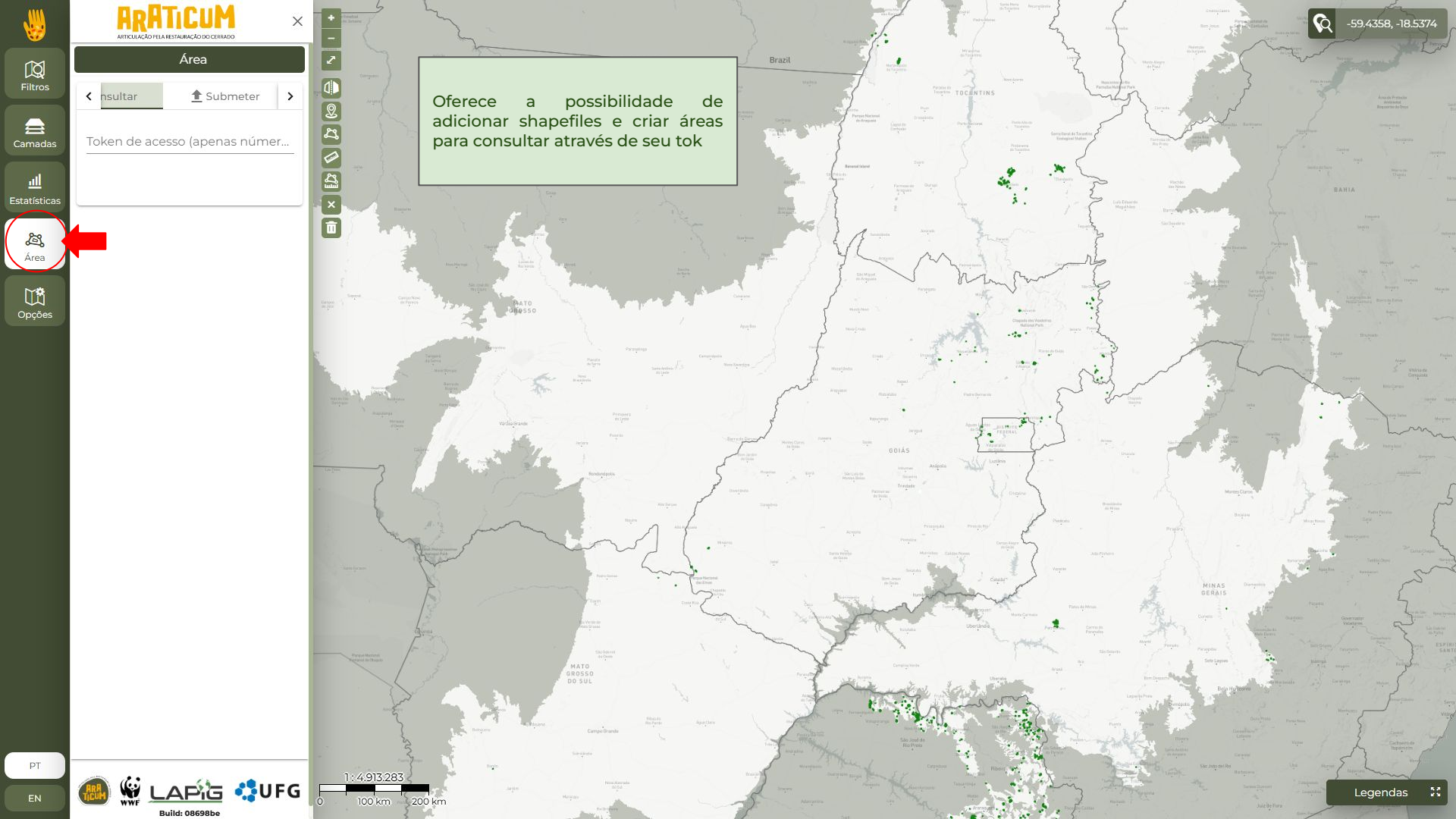

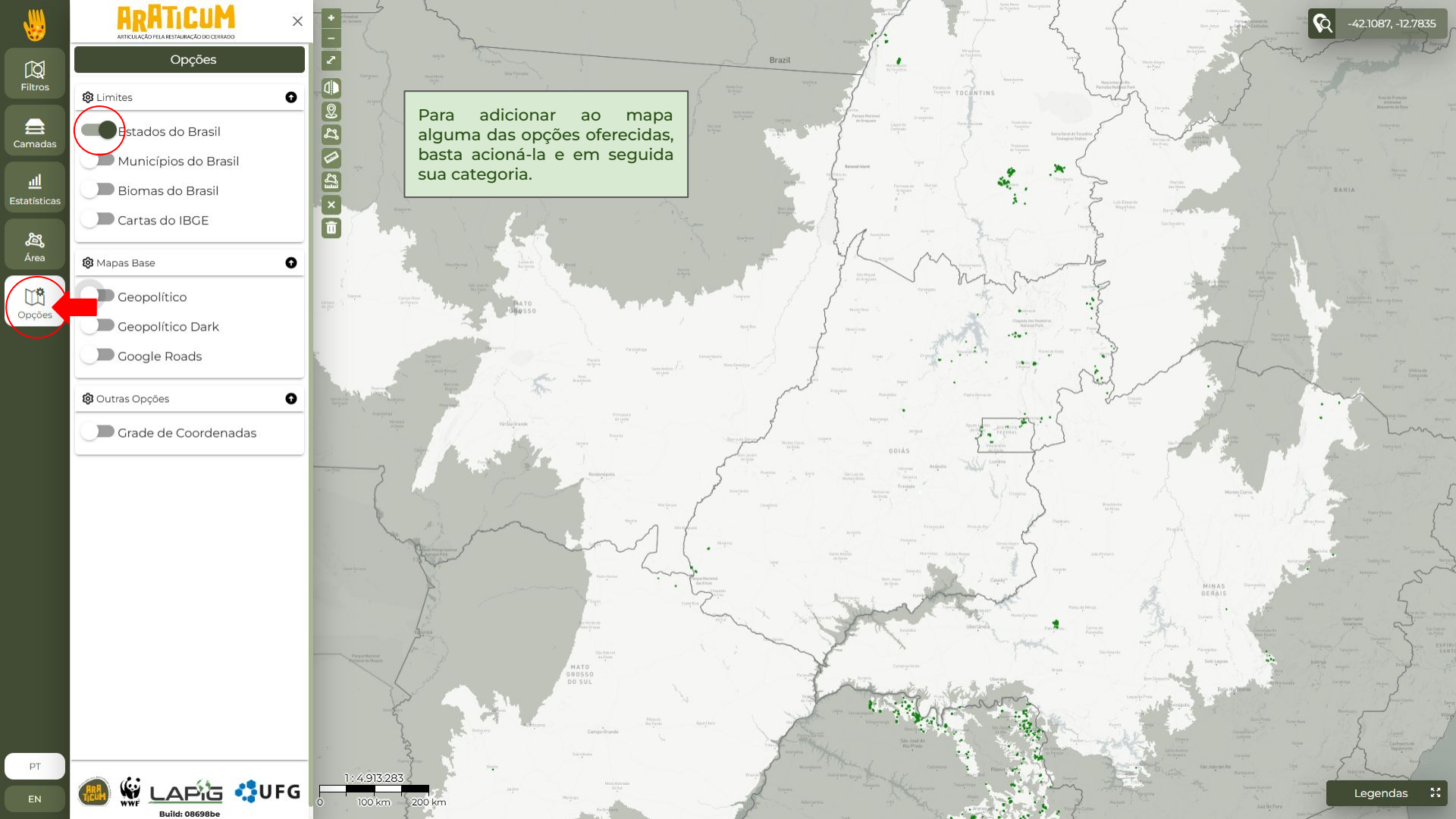

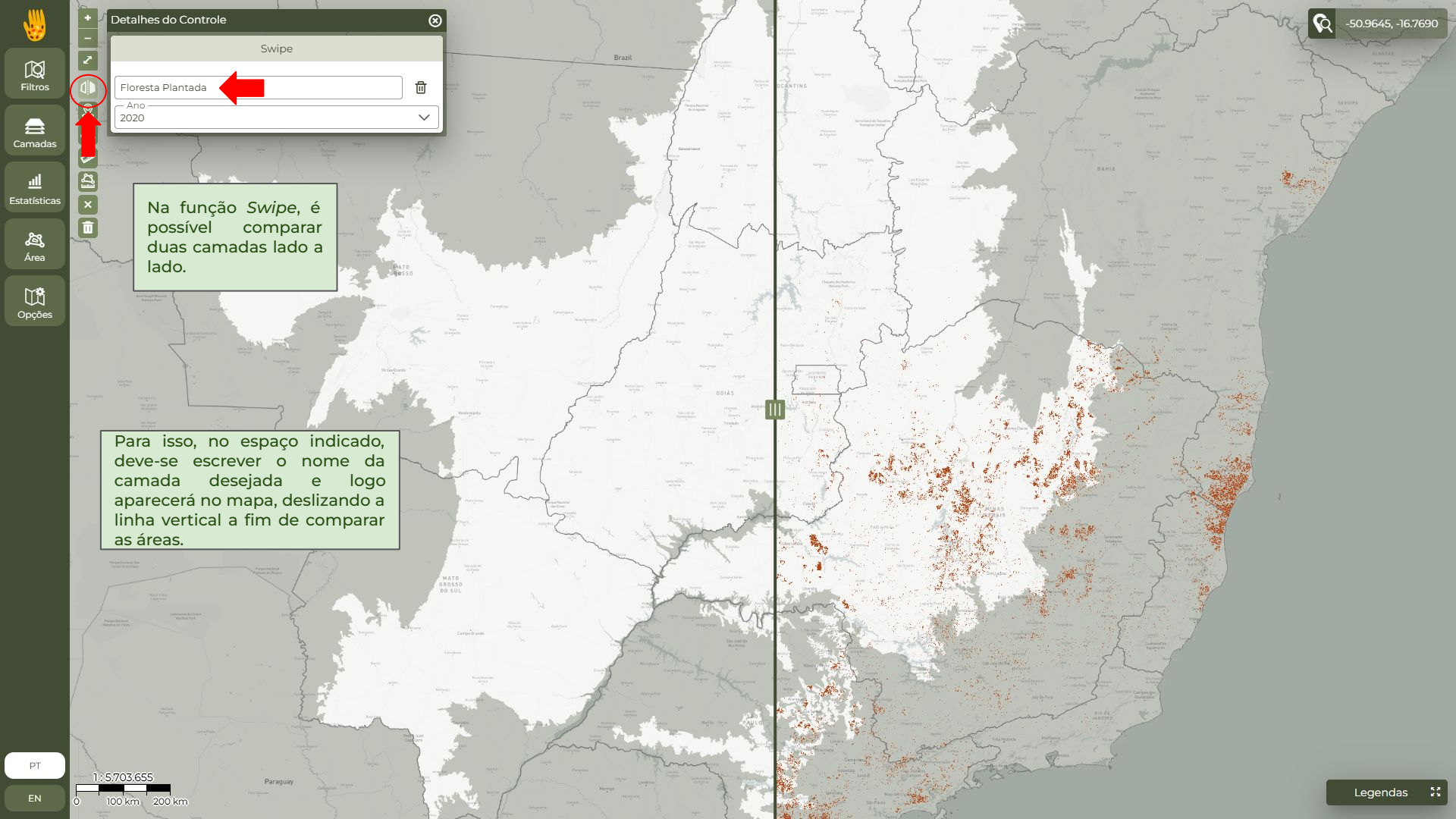

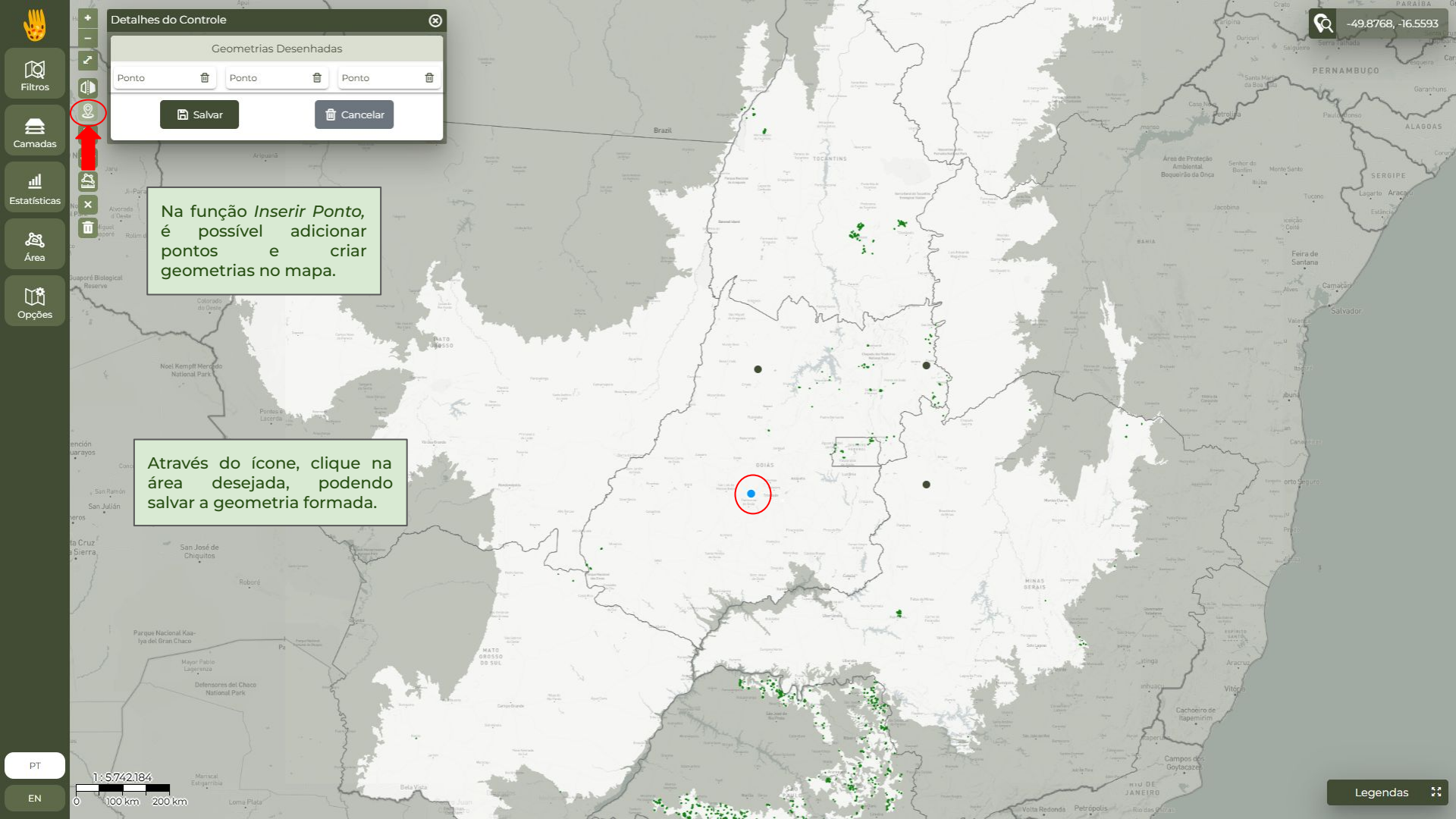

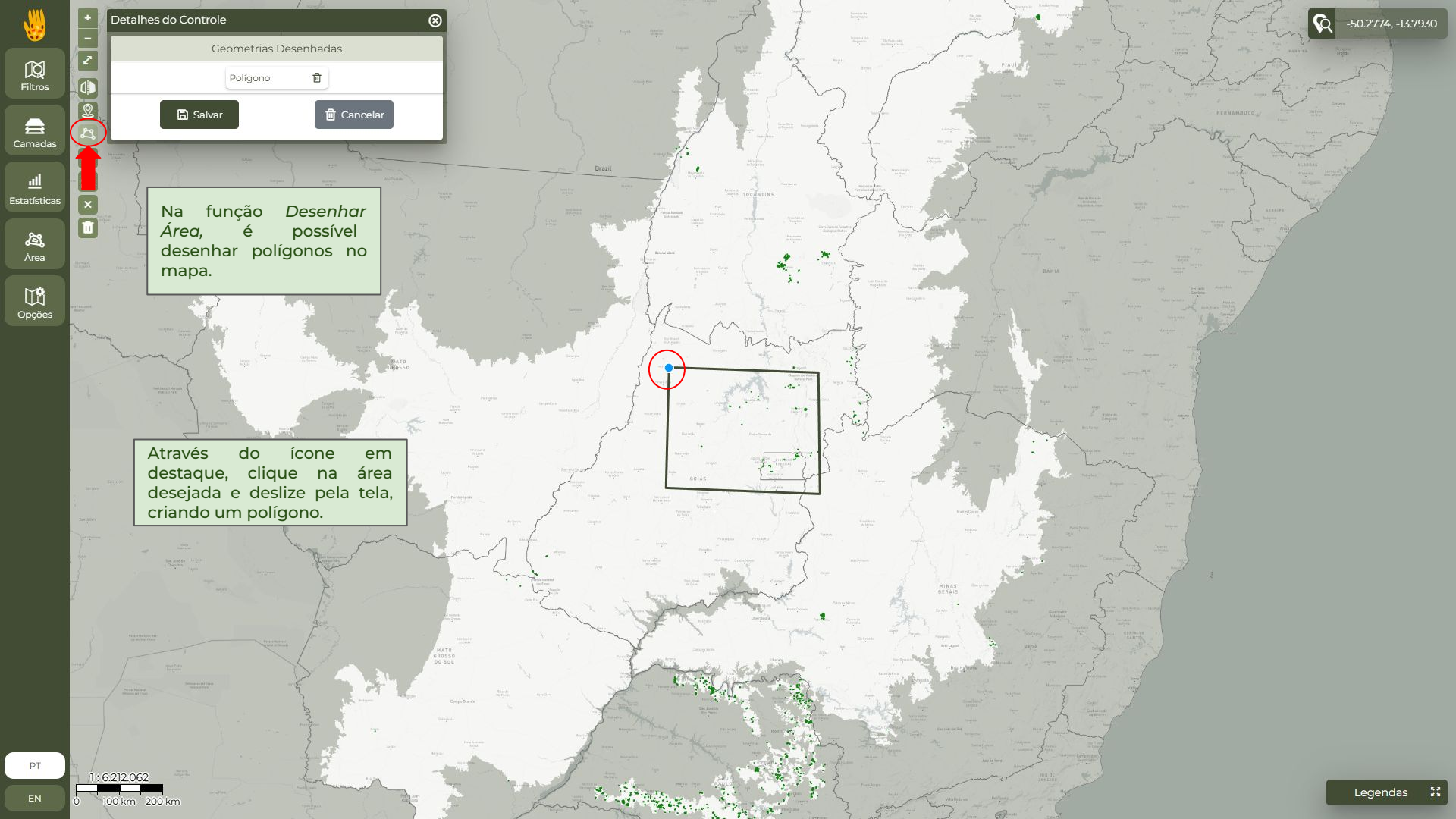

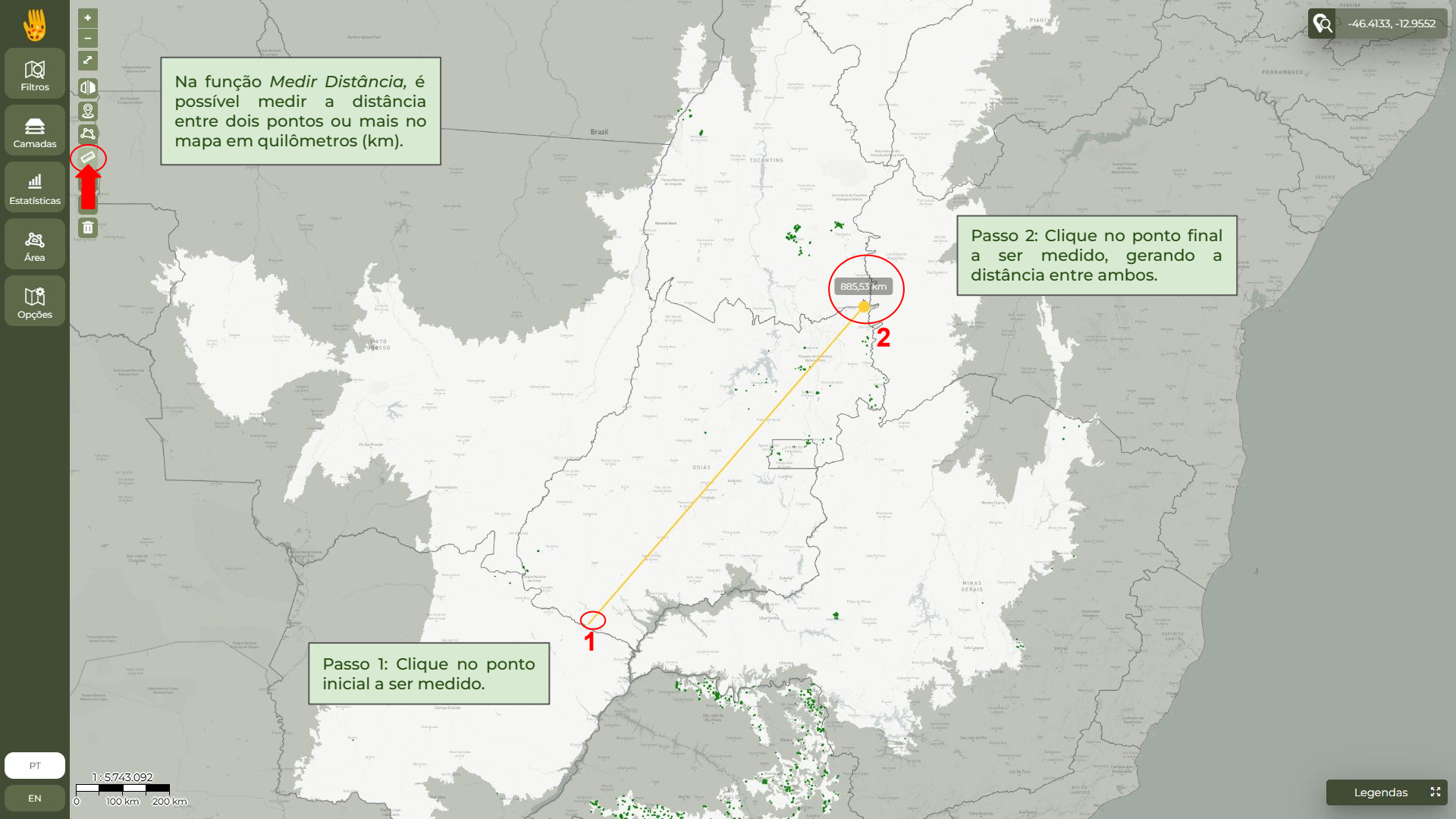

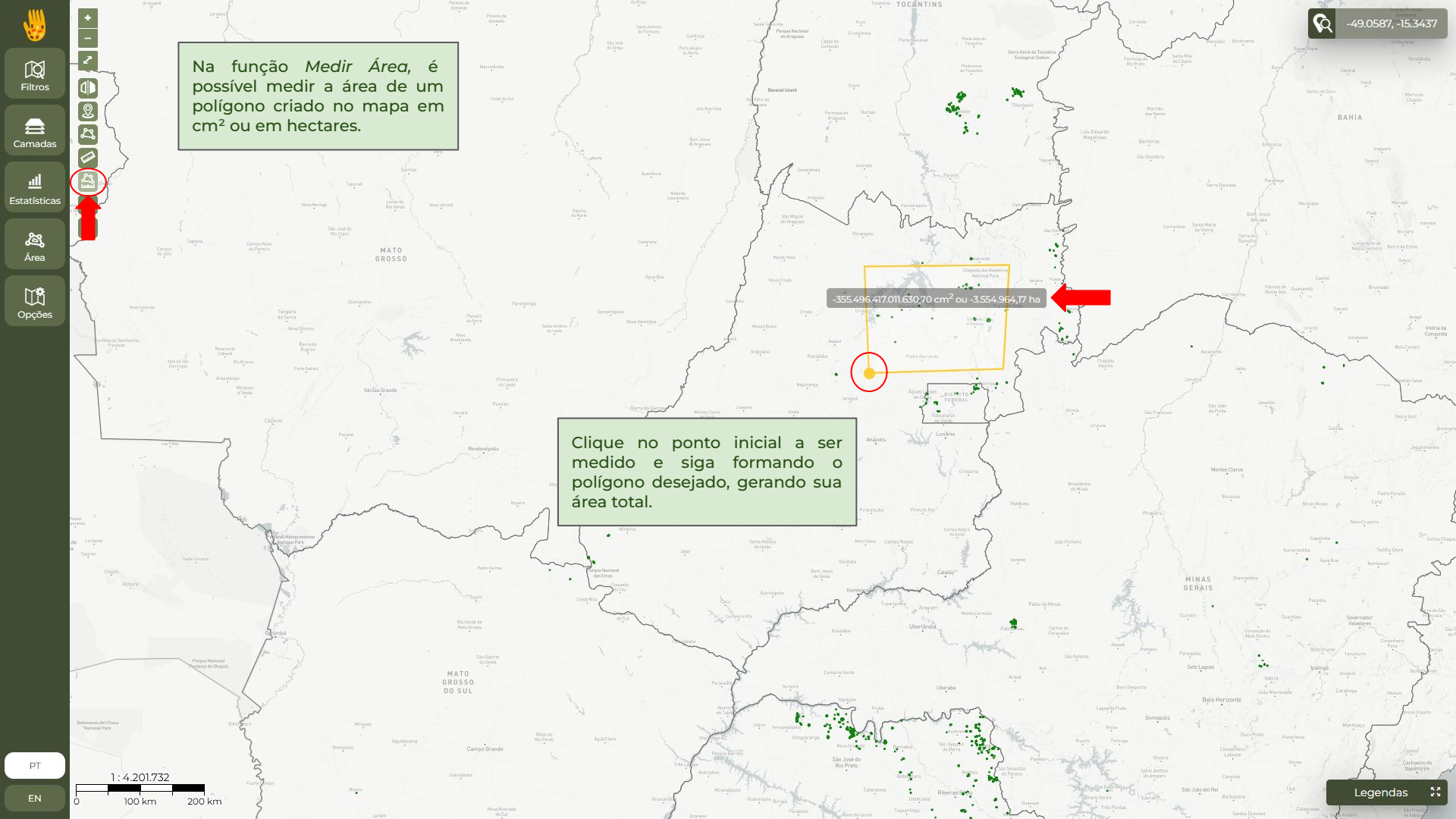

"O Cerrado, terra que abriga a água, que abriga a planta, que abriga o fruto, que alimenta o bicho, que espalha a semente, que faz mais Cerrado, que sustenta o homem... lhe dando o remédio." Nirmana.